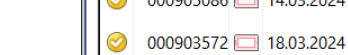

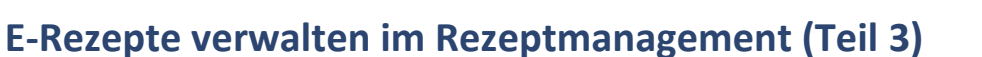

Tipps&Tricks

Im dritten Teil unserer Rezeptmanagement-Reihe zeigen wir Ihnen weitere Funktionen.

Diejenigen Funktionen, die die ApoTI-Rückmeldungen der Rechenzentren betreffen, sind gemeinsam mit diesen beschlossen worden und werden sukzessive umgesetzt.

- 1) Es gibt ab der Version 2024.6.40 nun 4 Signalfarben für die Rückmeldungen in IXOS:
  - 1) Schwarz: Das Rezept ist so nicht abrechenbar und wird erst nach Korrektur durch die Apotheke vom Rechenzentrum angenommen. Bitte wenden Sie sich bei Fragen dazu direkt an Ihr Rechenzentrum.
  - 2) Rot: Das Rezept hat einen Fehler, der mit hoher Wahrscheinlichkeit retaxiert wird; wenn keine Änderung durch die Apotheke erfolgt, wird das Rezept trotzdem abgerechnet.
  - 3) Gelb: Das Rezept ist verbesserbar, könnte ein Retaxrisiko haben; wenn keine Änderung durch die Apotheke erfolgt, wird das Rezept abgerechnet.

4) Grün: Das Rezept wird abgerechnet; Retaxrisiko ist allerdings nicht ausgeschlossen.

| N         | Rezeptmanag             | gement                        |                              |                               |                      |                               |                         |                 |             | AA D           | 9                  | <b>P</b>   | ? @               | ) B ×                           |
|-----------|-------------------------|-------------------------------|------------------------------|-------------------------------|----------------------|-------------------------------|-------------------------|-----------------|-------------|----------------|--------------------|------------|-------------------|---------------------------------|
| Su        | che                     |                               | G, F                         | ilterkriterien                | Alle Rezepte         | e, Abrechnur                  | igen Pflegehi           | lfsmittel, Abı  | rechnui     | ngen Pha       | rmazeut            | sche E     | Dienstl           | eistung 💼                       |
| Nie       | cht bereit (4)          | Rezeptkontr                   | olle (64) Re                 | ezept <u>b</u> ox (31)        | Abgerechr            | net                           |                         |                 |             |                |                    |            |                   |                                 |
| ۲         | Alle 🔘 Fehle            | erhaft (24)                   | •                            | Später<br>kontro              | r zu<br>ollieren (0) | Kontro                        | ollierbar (64)          | Nicht ge<br>(5) | escannt     | t © Zur<br>mit | Signatu<br>HBA (5) | 2          | . Rezept<br>Diens | abholung Mar.<br>tag 02.04.2024 |
|           | Rezeptnr.               | Abgabe                        | datum Ki                     | unde                          |                      |                               |                         |                 |             | RückNr         |                    |            |                   | Gesamt 📤                        |
| $\square$ | 000909512               | 28.03.202                     | 24 14:06                     |                               |                      |                               |                         |                 |             |                |                    | ٢          |                   | 19,43 🗉                         |
| 9         | 000909381               | 20.03.20                      | 24 10:53                     |                               |                      |                               |                         |                 |             |                |                    | Ĩ          | 8                 | 49,24                           |
| 0         | 000909189               | 20.03.20                      | 24 10:56                     |                               |                      |                               |                         |                 |             |                |                    | Ĩ          | 8                 | 404,28                          |
| 0         | 000903905               | 20.03.20                      | 24 11:28                     |                               |                      |                               |                         |                 |             |                |                    | Ĩ          | 8                 | 92,66                           |
| 0         | 000909323               | 28.03.20                      | 24 11:00 Al                  | bel, Eckert                   |                      |                               |                         |                 |             |                |                    | S          | <b>3</b>          | 38,07                           |
| 0         | 000909293 [             | <b>Z</b> ] 28.03.202          | 24 10:49                     |                               |                      |                               |                         |                 |             |                |                    | ©          | <b>3</b>          | 66,72                           |
| 0         | 000909280 [             | <b>Z</b> ] 28.03.202          | 24 10:23                     |                               |                      |                               |                         |                 |             |                |                    | ©          | 3                 | 66,72                           |
| 0         | 000905086               | 14.03.20                      | 24 09:53 By                  | yrne, Buffy                   |                      |                               |                         |                 |             |                | A                  | ©°         | 8                 | 44,15                           |
| 0         | 000903572               | 18.03.20                      | 24 11:10 Be                  | eckham, <mark>B</mark> uck    |                      |                               |                         |                 |             |                |                    | ©°         | 8                 | 18,24                           |
|           | 000909277 [             | <b>Z</b> ] 28.03.202          | 24 10:17                     |                               |                      |                               |                         |                 |             |                |                    | ©°         | 8                 | 66,72                           |
|           | 000903370 [             | 11.03.20                      | 24 15:29                     |                               |                      |                               |                         |                 |             |                |                    | õ          | 8                 | 475,05                          |
|           | 000902683 [             | <b>Z</b> ] 08.03.202          | 24 10:32                     |                               |                      |                               |                         |                 |             |                |                    | S          | <b>8</b>          | 28,76                           |
|           | Hinwei                  | s                             |                              |                               |                      |                               |                         |                 |             |                |                    |            |                   |                                 |
| Artik     | Contraction Contraction | nung 1: Apot                  | heken-IK un                  | bekannt                       |                      |                               |                         |                 |             |                |                    |            |                   |                                 |
| 0         | Verordr<br>Rezept       | hung 1: Die (<br>kontrolle au | Chargen-Bez<br>f Basis des Ä | eichnung des<br>Inderunasdier | Artikels fehit       | t. Chargen-N<br>03.2024 - 31. | acherfassung<br>03.2024 | per Kontextr    | nenű m      | iöglich (re    | chte Ma            | ustaste    | e).               |                                 |
| weis      | Verordr                 | nung 1: Die (                 | Quittung für                 | dieses E-Reze                 | ept fehlt noch       | n. Diese wird                 | automatisch             | geholt.         |             |                |                    |            |                   |                                 |
| Hin       | S Verordr               | nung 1: Ist la                | ut Rechenze                  | ntrum nicht a                 | brechenbar.          |                               |                         |                 |             |                |                    |            |                   |                                 |
| Strg      | Nur                     | Suchen                        |                              | Filtern                       | Rezept               | Info                          | Artikelinfo             | Rezept          | Übers       | icht H         | lunde              | Re         | tax               | Kontrolle                       |
| Alt       | E-Rezepte               | F2                            | F3                           | F4                            | bearbeiten<br>F5     | FG                            | ABDA DB                 | Details<br>F8   | druck<br>F9 | ken zu         | ordnen<br>F10      | verw<br>F1 | alten             | akzeptieren<br>F12              |

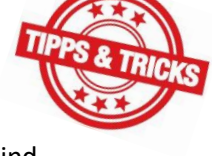

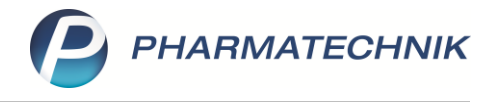

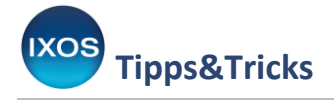

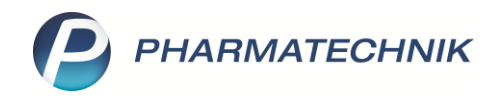

2) Die Rechenzentren liefern demnächst zu jedem E-Rezept den Tag, bis zu dem eine Änderung angenommen wird. Änderungen ab dem nächsten Tag werden für die Rezeptabrechnung nicht mehr berücksichtigt. Sobald Ihr Rechenzentrum diesen Tag in der Rückmeldung mitschickt, wird Ihnen zu der Information, ob das Rezept abgerechnet wird, zusätzlich der Tag, bis zu dem einschließlich Änderungen von Ihrem Rechenzentrum angenommen werden, angezeigt.

| e      |            |   | Hinweis                                                                                                    |   |
|--------|------------|---|----------------------------------------------------------------------------------------------------|---|
| É      | 0          |   | Verordnung 1: Rabattartikel verfügbar                                                                                                    |   |
| ح<br>ه | 0          |   | Verordnung 1: Der abgegebene Artikel ist bei dem angegebenen Kostenträger und gewähltem Abgabedatum kein Rabattartikel. Es sind<br>Rabattartikel vorhanden. |   |
| eis.   | $\bigcirc$ |   | Verordnung 1: Die Chargen-Bezeichnung des Artikels fehlt. Chargen-Nacherfassung per Kontextmenü möglich (rechte Maustaste).                                 |   |
| j,     |            |   | Rezeptkontrolle auf Basis des Änderungsdienstes vom 15.03.2024 - 31.03.2024                                                                                 |   |
| 1      |            | 3 | Verordnung 1: Die Quittung für dieses E-Rezept fehlt noch. Diese wird automatisch geholt.                                                                   | 1 |
|        |            | • | Verordnung 1: Wird laut Rechenzentrum abgerechnet Rezeptänderungen sind bis einschließlich 03.04.2024 möglich.                                              |   |

- 3) Um flexibel darauf reagieren zu können, wenn beim Rechenzentrum die Rezeptannahme sofort mit Quittung gewünscht ist, ändert sich das IXOS-Verhalten wie folgt:
  - Die Einstellung für **E-Rezept: Offene Abholungen** gilt nur noch für das **automatische** Senden der Quittung an das Rechenzentrum.
  - Wird von der Apotheke mit **Alt+F7** ein E-Rezept **manuell** an das Rechenzentrum gesandt, wird eine vorhandene Quittung gleich mitgesandt. (Ausnahme: eine notwendige QES ist noch nicht angebracht.)
- 4) Sollten Sie z. B. in der Notes-Bestell-Liste, im E-Rezept-Dialog, an der Kasse oder in der Verkaufsverwaltung eine Information am E-Rezept eingetragen haben, wird diese jeweils mitgenommen und auch im Rezeptmanagement angezeigt. Diese Information kann überall, wo Sie das Rezeptbild aufrufen können, ergänzt werden und aktualisiert sich in den anderen Modulen automatisch.

| 000909277 ( | 28.03.2024 1   | 0:17                                       | 1                        | <b>© € 6 6 6 6 6 6 6 6 6 6</b> |
|-------------|----------------|--------------------------------------------|--------------------------|--------------------------------|
|             |                |                                            |                          |                                |
|             |                |                                            | Zuzahl./Mehrk./Eigenbet. | Brutto                         |
|             |                |                                            | 6,67 / 0 / 0             | 66,72                          |
|             |                |                                            |                          |                                |
| wird vom    | Neffen abgehol | t; bitte das Etikett nochmals kontrolliere | en                       |                                |
|             |                |                                            |                          |                                |
| Bild        | Info           | Kopie                                      |                          | Schließen                      |
| F4          | F6             | F9                                         |                          | F12                            |

5) Möchten Sie zu einem bestimmten Rezept mit dem Arzt kommunizieren, können Sie über Arztrückfrage – Alt+F5 eine Mail verfassen und absenden.

| Strg | Onlinehilfe |        | Ansicht | Arzt-  | ApoTI Status | ApoTI  | Rezeptbild | Historie | Vergleichs- | Einstellungen |
|------|-------------|--------|---------|--------|--------------|--------|------------|----------|-------------|---------------|
| Alt  | Alt+F1      | Alt+F3 | Alt+F4  | Alt+F5 | Alt+F6       | Alt+F7 | Alt+F8     | Alt+F1   | Alt+F11     | Alt+F12       |

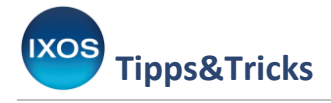

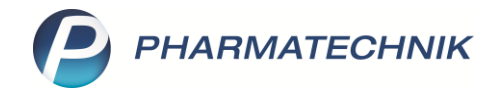

6) Zusatzattribute im E-Rezept:

Im Zusammenhang mit dem E-Rezept wird viel von den "Zusatzattributen" geredet, die Ihnen in der Apotheke nicht wirklich auffallen.

In der Apotheke wird beim Umgehen der Abgaberangfolge vom Anwender das Sonderkennzeichen "02567024" mit einem Faktor 2-9 gesetzt, durch den ausgedrückt wird, ob z. B. ein Rabattvertrag umgangen wurde, ein Artikel nicht lieferbar ist oder pharmazeutische Bedenken geltend gemacht wurden.

- (2) Nichtabgabe Rabattartikel wegen Nichtverfügbarkeit
- (3) Nichtabgabe preisgünstiger Artikel (Import-/Generikamarkt) wegen Nichtverfügbarkeit
- (4) Nichtabgabe vorrangig abzugebender Artikel wegen Nichtverfügbarkeit
- (5) Nichtabgabe Rabattartikel wegen unverzüglicher Abgabe
- (6) Nichtabgabe vorrangig abzugebender Artikel wegen unverzüglicher Abgabe
- (7) Abgabe Wunscharzneimittel
- (8) Nichtabgabe Rabattartikel wegen pharmazeutischer Bedenken
- (9) Nichtabgabe vorrangig abzugebender Artikel wegen pharmazeutischer Bedenken

Beim Papierrezept wird diese Information bestehend aus Sonderkennzeichen und Faktor auf das Rezept gedruckt.

| mitras Al Manutos He | Fatter | Int  |
|----------------------|--------|------|
| 02567024             | 211    | 0    |
| 11103743             | 1      | 6641 |

Beim E-Rezept wird das Sonderkennzeichens inkl. Faktor in Form von sogenannten Zusatzattributen ausgedrückt; die PZN des Sonderkennzeichens taucht im Abgabedatensatz nicht auf.

Es gibt derzeit für GKV-Rezepte 15 Zusatzattribute, die für ein Arzneimittel angegeben werden können (s. Technische Anlage 7 / TA7 Version 004, S. 44 f.):

| Zusatzattribut Gruppe | Definiert wird                    |
|-----------------------|-----------------------------------|
| 1                     | Markt                             |
| 2                     | Rabattvertragserfüllung           |
| 3                     | Preisgünstiges Fertigarzneimittel |
| 4                     | Import-Fertigarzneimittel         |

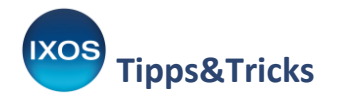

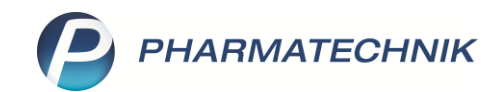

| 5  | Mehrkostenübernahme                     |
|----|-----------------------------------------|
| 6  | Wunscharzneimittel                      |
| 7  | Wirkstoffverordnung                     |
| 8  | Ersatzverordnung                        |
| 9  | Künstliche Befruchtung                  |
| 10 | Einzeln importiertes Fertigarzneimittel |
| 11 | Abgabe im Notdienst                     |
| 12 | Zusätzliche Abgabeangaben               |
| 13 | Gruppe für Genehmigungen                |
| 14 | Gruppe ACTK                             |
| 15 | Von Zuzahlungspflicht befreit           |
|    |                                         |

Für jedes Fertigarzneimittel müssen im Abgabedatensatz verpflichtend die Zusatzattribute 1-4 angegeben werden. Falls noch eine andere Information, z. B. Abgabe im Notdienst dazu kommt, würden in diesem Fall die Zusatzattribute 1-4 und 11 mit ihren dazugehörigen Schlüsseln angegeben werden.

Da es nicht praktikabel ist, dass Sie in der Apotheke bei jedem Rezeptverkauf für jedes Arzneimittel stets überlegen müssen, welches Zusatzattribut für welche Gruppe gesetzt werden muss, übersetzt IXOS das vom Anwender gewählte Sonderkennzeichen inkl. Faktor in die entsprechenden Zusatzattribute.

IXOS filtert bei einem Verstoß gegen die Abgaberangfolge bereits die in Frage kommenden Begründungen, z. B.

| (4) | Nichtabgabe vorrangig abzugebender Artikel wegen Nichtverfügbarkeit        |
|-----|----------------------------------------------------------------------------|
| (6) | Nichtabgabe vorrangig abzugebender Artikel wegen unverzüglicher Abgabe     |
| (9) | Nichtabgabe vorrangig abzugebender Artikel wegen pharmazeutischer Bedenken |
| (7) | Abgabe Wunscharzneimittel                                                  |

Wenn aus diesen vorgeschlagenen Begründungen eine ausgewählt wird, werden auch gültige Kombinationen von Zusatzattributen automatisch erzeugt.

Würde man im obigen Fall allerdings IXOS übersteuern und eine andere Begründung auswählen, z. B.

(3) Nichtabgabe preisgünstiger Artikel (Import-/Generikamarkt) wegen Nichtverfügbarkeit

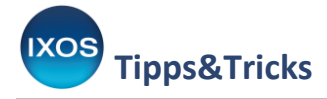

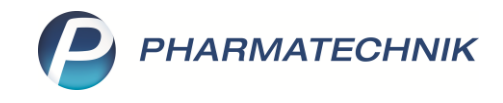

übersetzt IXOS selbstverständlich auch das. Jedoch passt die Begründung dann nicht zum abgegebenen Artikel und es kann im schlimmsten Fall zu einer Retaxation führen.

Falls ein Rechenzentrum auf ungültige Kombinationen von Zusatzattributen hinweist, besteht für den Anwender die Möglichkeit, den Verkauf zu bearbeiten (im Rezeptmanagement mit Rezept bearbeiten – F5) und eine andere Begründung gemäß den IXOS-Vorschlägen auszuwählen.

Bei einigen Zusatzattributen ist es unbedingt erforderlich, einen Freitext anzugeben (z. B. bei pharmazeutischen Bedenken). Sobald es laut TA7 **notwendig** ist, einen Freitext als Begründung zu schreiben, öffnet IXOS **automatisch** das entsprechende Freitextfenster und lässt das Schließen erst dann zu, wenn etwas hineingeschrieben wurde.